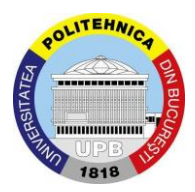

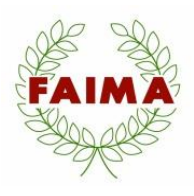

# Ghid minimal

# de accesare a platformei Microsoft Teams de către candidații la concursul de admitere la învățământul universitar de masterat

Acest ghid îndrumă candidații la admiterea în ciclul de studii universitare de masterat al Facultății de Antreprenoriat, Ingineria și Managementul Afacerilor din Universitatea Politehnica din București pentru a participa la interviul susținut online.

Ghidul prezent oferă mijloacele necesare pentru acceasre, logare, setare și desfășurare în bune condiții a interviului live din cadrul concursului de admitere.

Microsoft Teams este o platformă de comunicare și colaborare care combina capacitățile de chat, conferință video, stocarea fișierelor și integrarea cu multe alte aplicații Office 365. Platforma Microsoft Teams poate fi accesată atât de pe dispozitive desktop/laptop cât și de pe dispozitive mobile.

Primul pas este accesarea mailului propriu unde veți găsi un mesaj de la adresa <u>noreply@email.teams.microsoft.com</u> așa cum este el prezentat în Imaginea 1 :

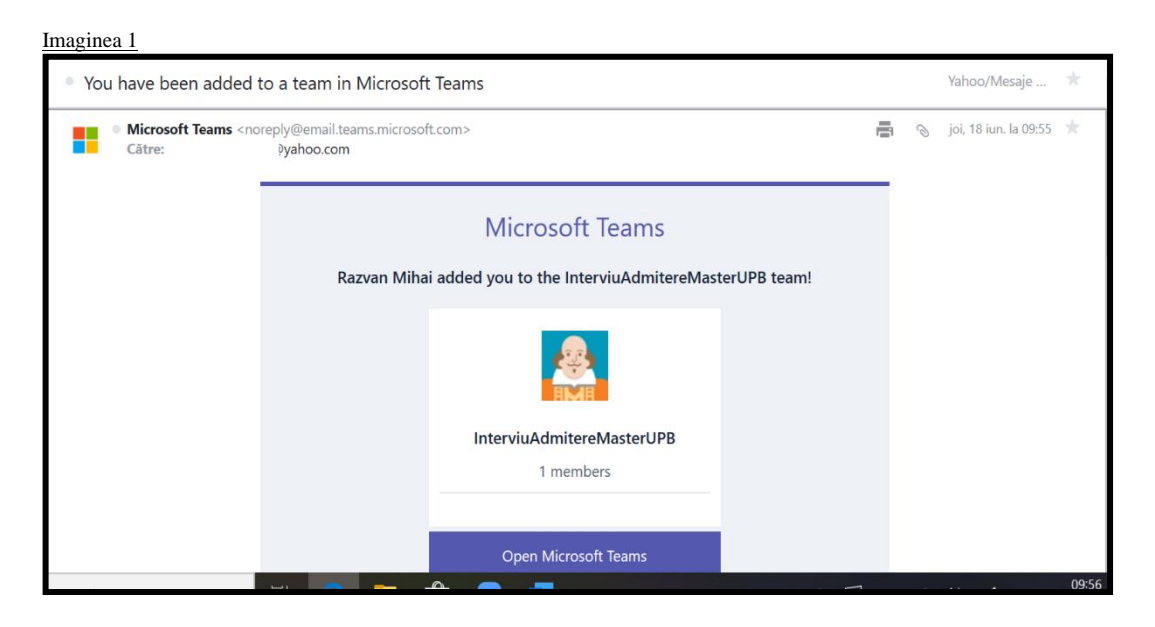

După apăsarea butonului "Open Microsoft Teams" se va deschide o nouă fereastră a browser-ului dumneavoastră unde veți putea alege dacă vreți să descărcați aplicația Windows sau să utilizați, în schimb, aplicația web așa cum este prezentată în Imaginea 2.

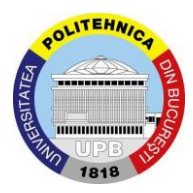

## Universitatea POLITEHNICA din București Facultatea de Antreprenoriat, Ingineria și Managementul Afacerilor

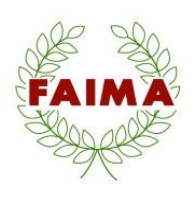

| naginea 2       | na na mananana na manana na manana ana a                            |
|-----------------|---------------------------------------------------------------------|
| Microsoft Teams |                                                                     |
|                 | Rămâneți conectat(ă) mai eficient cu aplicația Teams pentru desktop |
|                 | Descărcați aplicația Windows Utilizați, în schimb, aplicația web    |
|                 | Aveți deja aplicația Teams? Lansați-o acum                          |
|                 | Dezvaluiri de la terti                                              |

Recomandăm alegerea variantei "Utilizați, în schimb, aplicația web".

În continuare veți urma pașii tutorialului așa cum este prezentat în imaginile următoare:

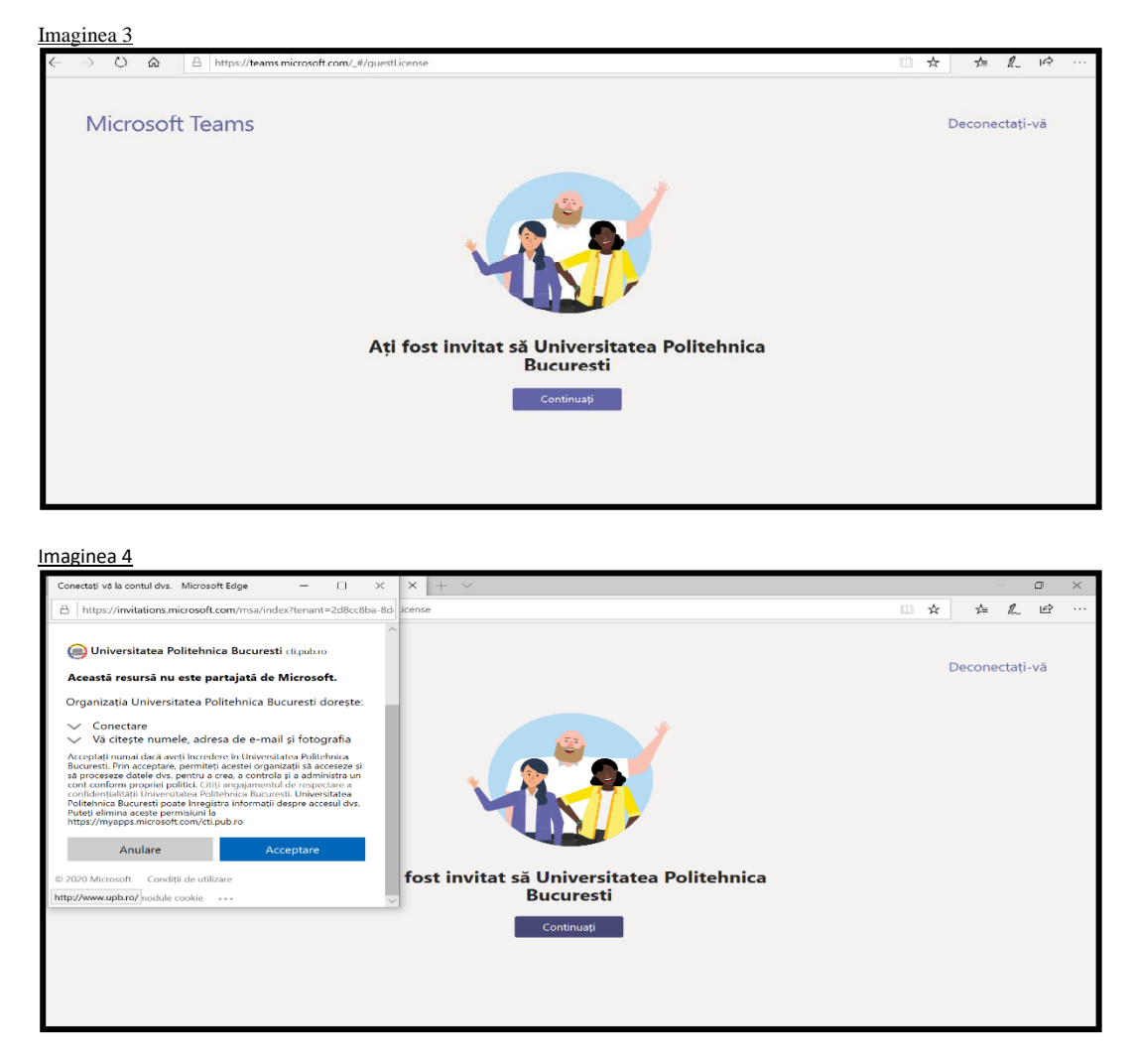

Vă rugăm să acceptați condițiile apăsând butonul "Acceptare" în fereastra pop-up și să apăsați butonul "Continuați" pentru a trece la pasul următor.

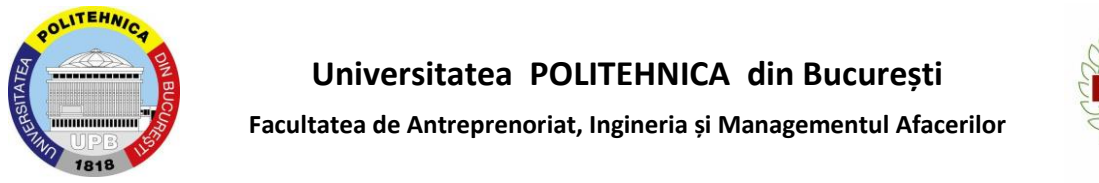

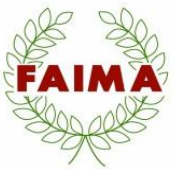

Urmăriți pașii indicați de tutorialul aplicației apăsând butoanele "Înainte" și " Să începem" așa cum este prezentat în imaginile 5 și 6

| Imaginea 5                                                                                                    | Imaginea 6                                                                                                    |
|----------------------------------------------------------------------------------------------------|----------------------------------------------------------------------------------------------------|
| ×                                                                                                    | ×                                                                                                    |
| ••••                                                                                                    | o o o o                                                                                                    |
| Vă alăturați echipelor ca invitat                                                                                                    | Sunteți gata:                                                                                                    |
| Bun venit! Ca invitat, puteți să lucrați și să discutați pe chat cu ceilalți și să navigați<br>printre subiecte, fișiere și altele cu ajutorul canalelor. | Vizionați o prezentare rapidă despre Microsoft Teams, aflați mai multe despre<br>capabilitățile în calitate de invitat sau începeți direct. |
| inainte                                                                                                    | Înapoi Redați videoclipul Să începem                                                                                                    |

Candidații vor putea accesa sesiunile live, la intervalele din orarul afișat, folosind direct portalul <u>https://teams.office.com</u> și apoi selectând clasa virtuală cu numele "**Interviu admitere master FAIMA 2023** – **Comisia X**". Toate clasele au un canal numit "**General**", acesta este folosit pentru participarea la o sesiune live.

În ziua interviului, după accesarea contului Microsoft Teams și logarea pe platforma electronică veți vedea o notificare pentru începerea întâlnirii așa cum este prezentat în Imaginea 7:

т · - -

| maginea 7      |                           |          |                                           |                         |  |  |  |  |
|----------------|---------------------------|----------|-------------------------------------------|-------------------------|--|--|--|--|
|                | Microsoft Teams           |          | Căutați sau tastați o comandă             |                         |  |  |  |  |
| <br>Activitate | Echipe                    | $\nabla$ | IN General Postări Fișiere                | © Echipă 1 invitat ···· |  |  |  |  |
| Chat           | Echipele dumneavoastră    |          | e<br>L                                    |                         |  |  |  |  |
|                | IN InterviuAdmitereMaster |          | Ot                                        |                         |  |  |  |  |
| Echipe         | General                   | ۰        | Citi utina uata                           |                         |  |  |  |  |
| Fisiere        |                           |          | 2 Întâlnirea s-a încheiat: 5 min. 32 sec. | <b>(6)</b>              |  |  |  |  |
|                |                           |          | ← Răspundeți<br>General                   |                         |  |  |  |  |
|                |                           |          | General                                   | 00:56 RD                |  |  |  |  |
|                |                           |          | Aläturați∽vă                              |                         |  |  |  |  |
|                |                           |          | General a început                         |                         |  |  |  |  |
| 0              |                           |          |                                           |                         |  |  |  |  |
| Ajutor         |                           |          | Scrieți un mesaj nou                      |                         |  |  |  |  |
| ÷              | Gestionați<br>echipele    |          | A≠ C ⊙ @ ₽ ₽ ₽ …                          |                         |  |  |  |  |

VĂ RUGĂM SĂ NU VĂ ALĂTURAȚI ÎNTÂLNIRII DACĂ NU AȚI FOST INVITAT de către președintele sau unul dintre membrii comisiei de interviu.

Conform programării pe zile și pe ore a candidaților, la ora stabilită pentru fiecare candidat acesta va fi invitat de președintele comisiei de interviu prin apelare prin intermediul platformei Microsoft Teams așa cum este prezentat în Imaginea 8:

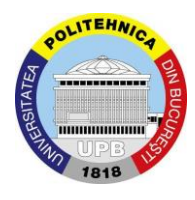

#### Universitatea POLITEHNICA din București

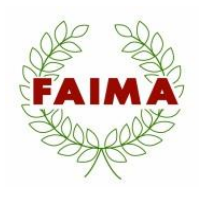

Facultatea de Antreprenoriat, Ingineria și Managementul Afacerilor

| magin          | nea 8                                                                                          |                    |                                                                                     |                                                                         |
|----------------|------------------------------------------------------------------------------------------------|--------------------|-------------------------------------------------------------------------------------|-------------------------------------------------------------------------|
|                | Microsoft Teams                                                                                |                    | Căutați sau tastați o comandă                                                       | •                                                                       |
| <br>Activitate | Echipe                                                                                         | $\bigtriangledown$ | N General Postări Fișiere                                                           | ⊗ Echipă 1 invitat ····                                                 |
| Chat<br>Echipe | <ul> <li>Echipele dumneavoastră</li> <li>IN InterviuAdmitereMaster</li> <li>General</li> </ul> |                    | ్లు<br>రోజు<br>Citit ultima datā                                                    |                                                                         |
| Fișiere        |                                                                                                |                    | Intalnirea s-a incheiat: 5 min. 32 sec.            ← Răspundeți             General | ®<br>01:26 RD                                                           |
| ?              |                                                                                                |                    | Alāturați-vă<br>€ General a început<br>← Răspundeți                                 | RD<br>Președinte Comisie 24341)<br>dorește să se alăture unei întălniri |
| Ajutor         | Gestionați<br>echipele                                                                         |                    | Scrieți un mesaj nou<br>Ayr & ⓒ @ 당 ▷ 유 ···                                         | Acceptați Refuzați                                                      |

Pentru a accepta invitația și pentru a vă alătura întâlnirii pentru a susține Probele 1 și 2, veți apăsa butonul "Acceptați" în fereastra pop-up iar după deschiderea ferestrei întâlnirii veți apăsa butonul "Alăturați-vă acum" și veți păstra setarea pentru microfon deschis așa cum este prezentat în Imaginea 9:

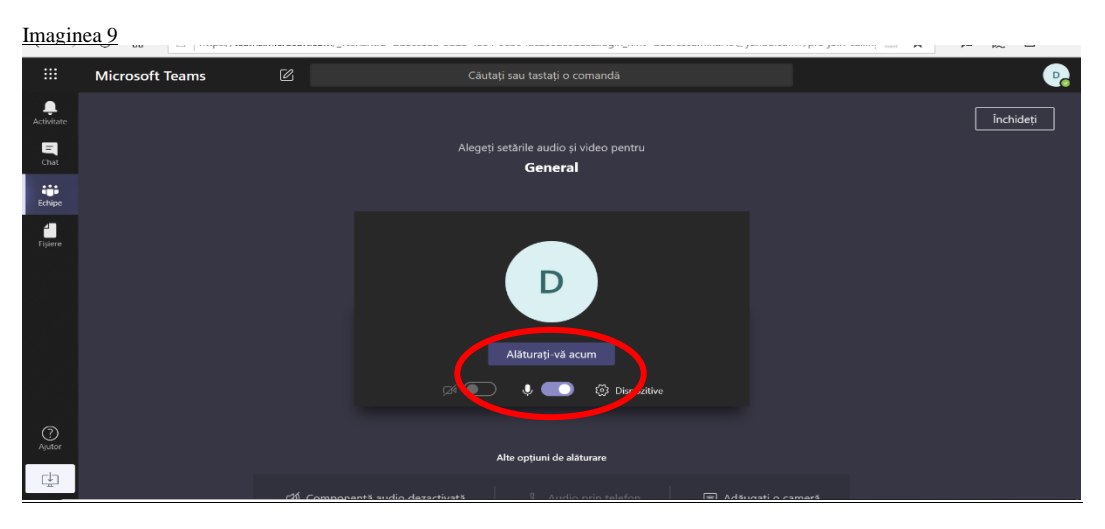

După ce ați stabilit contactul audio cu membrii comisiei de interviu veți urma indicațiile acestora cu privire la desfășurarea Probei 2 orale în continuare.

### Succes!